Nuovo articolo: news regionali

# (fase 1 – utenti)

## Convenzioni

- il titolo delle pagine viene indicato in corsivo e racchiuso tra virgolette, es: *"Dettagli gruppo"*;
- il menù principale del sito si trova in alto a sinistra ed è riconoscibile del simbolo Menu
  e, ove la misura dello schermo lo permetta, dalla scritta Menu. Di seguito ci si riferirà a questo componete con il solo nome di menu ma in grassetto. Es: Menu;

### Premesse

Le news regionali possono essere scritte dagli utenti che hanno i permessi per accedere al portale UCIS come "presidente" o "segretario" di un gruppo e avranno visibilità solo nella regione di pertinenza.

Tutti i nuovi articoli, prima di essere resi disponibili nel portale UCIS, devono essere approvati dalla segreteria nazionale e solo in seguito saranno visibili agli utenti.

# Percorso

Dal **Menu** andare nella pagina *Pubblica*  $\rightarrow$  *Nuovo articolo*.

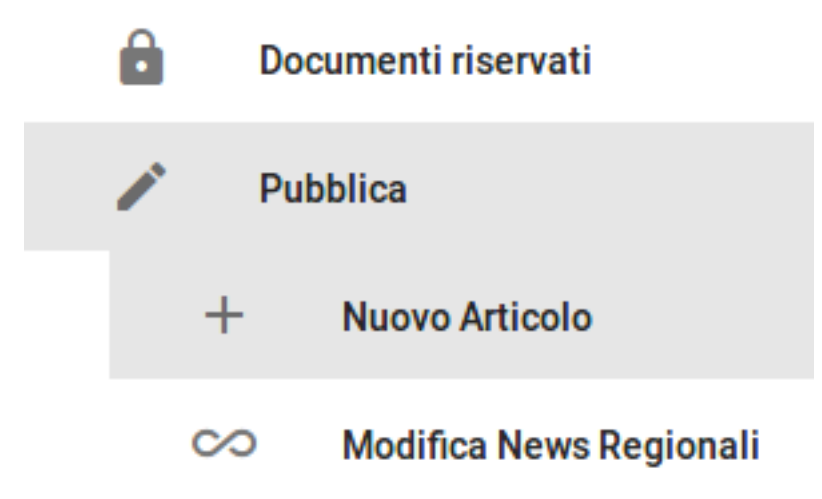

## Operazioni

- 1. la pagina *"Nuovo Articolo"* è divisa in quattro sezioni distinte che sono:
  - a. Contenuto dell'articolo;
  - b. Base;
  - c. SEO;
  - d. Allegati.
- 2. la sezione *Contenuto dell'articolo* è l'area nella quale si inserisce il testo che si vuole rendere visibile.

Nell'area in bianco si scrive il testo e tramite le icone presenti nella parte superiore è possibile apportare delle modifiche allo stesso per impaginarlo o renderlo visibile in maniera diversa da quella di default.

Questa sezione è costruita sulla falsa riga di un normale word processor quali MS Word, Pages, LibreOffice Writer o altri simili anche se presenta solo le opzioni essenziali.

| Contenuto dell'articolo                                                                                                    |                                        |
|----------------------------------------------------------------------------------------------------|----------------------------------------|
| File • Modifica • Inserisci • Visualizza • Formato • Tabella • Strumenti •                                                                                                    |                                        |
| B / U S 序 写 语言 Formatazioni Pangralo * Tahoma * 9pt * 講 語 * 臣 * 臣 语 か か み の 口 堅<br>器 語 * X, X <sup>2</sup> Ω ③ 超 - パ 作 X 及 免 で 作 で 4 話 臣 奇 ⊕ (1) Collega antocio Immagine Page break | ↔ <u>A</u> • <u>A</u> •<br>Leggi tutto |
| Avviso a tutti gli laotti che in data 29 febtraio 2018 sarà convocata l'annuale assemblea regionale del Veneto.<br>Pregasi dare adesione presso gli apposti incaricat                |                                        |
| p = em                                                                                                    | Parole: 31                             |
|                                                                                                    | EDITOR SÌ/NO                           |

- 3. la sezione *Base* e l'area nella quale si definisco nell'ordine:
  - a. il titolo dell'articolo;
  - b. la categoria di appartenenza (per gli utenti diversi dalla segreteria questo campo presenta solo la propria regione);

c. il livello di accesso all'articolo. Di base questo valore è impostato a *Public* e corrisponde ad renderlo visibile a tutti gli utenti del portale UCIS inseriti nella categoria selezionata al precedente punto (b);

| Base                             |
|----------------------------------|
| Titolo 🚺                         |
| Convocazione assemblea regionale |
|                                  |
| Categoria * 💶                    |
| Veneto 🔻                         |
| Accesso                          |
| Public v                         |

- 4. nella sezione *SEO* si possono definire una serie di campi utili all'indicizzazione da parte dei motori di ricerca dell'articolo che si sta realizzando. Si precisa che nessuno dei campi di questa sezione è obbligatorio per rendere visibile l'articolo all'interno del portale UCIS.
  - a. Meta Description: una stringa di testo che viene richiamata dal motore di ricerca per descrivere un risultato;
  - b. Parole chiave: elenco di parole che facilitano l'indicizzazione dell'articolo da parte dei motori di ricerca;
  - c. Lingua: in questo campo è possibile definire in che lingua pubblicare l'articolo, di default è selezionato il valore *Tutte*.

| SEO                   |                                                |
|-----------------------|------------------------------------------------|
| assemblea reg         | ionale <u>ucis</u> veneto 2018                 |
| Meta Description      | 0                                              |
| <u>ucis</u> veneto 29 | febbraio 2018 convocazione assemblea regionale |
| Parole chiave 🚺       |                                                |
| Lingua i              |                                                |
| Tutte                 | •                                              |

- 5. nella sezione *Allegati* è possibile inserire un file esterno da rendere disponibile assieme all'articolo; è disponibile solamente dopo aver salvato l'articolo quindi verrà analizzata successivamente;
- 6. una volta inserite tutte le informazioni richieste dal menu in basso a destra premere il pulsante verde *Salva* Salva (E);
- 7. adesso che l'articolo è stato salvato è possibile aggiungere un allegato. Se questa operazione non è richiesta passare al punto successivo.
  - a. dal **Menu** andare alla pagina Pubblica  $\rightarrow$  Modifica news regionali

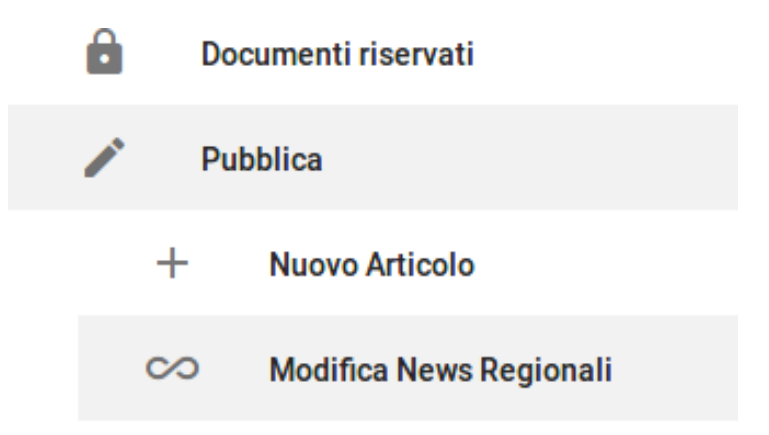

- b. si viene indirizzati alla pagina *"Modifica news regionali"* nella quale sono presenti tutti gli articoli che l'utente può modificare; se un articolo appare in una scheda di colore bianco significa che è già stato approvato dalla segreteria e quindi pubblicato, altrimenti se di colore rosa è ancora in attesa di essere approvato;
- c. sezionare nel riquadro dell'articolo a cui si vuole aggiungere un allegato il pulsante *Modifica;*

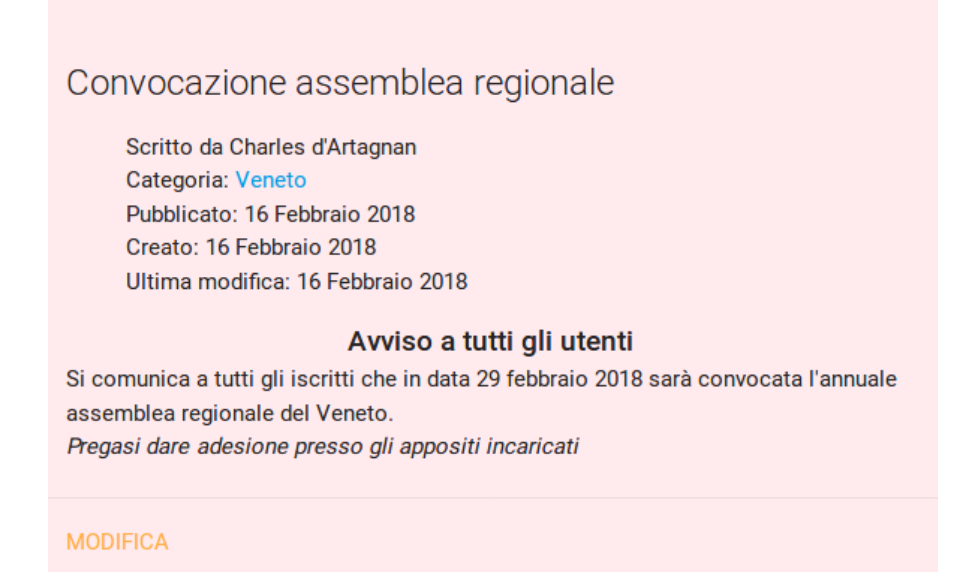

- d. si ritorna alla pagina *"Modifica news regionali"* nella quale adesso la sezione degli allegati è attiva; per aggiungere un allegato cliccare l'area Drop files e selezionare il file che si vuole aggiungere;
- e. caricati tutti i file (il limite massimo è di quattro file per articolo) premere dal menu in basso a destra il pulsante verde *Salva*

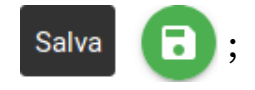

8. eseguito il salvataggio l'articolo viene caricato nel portale UCIS e rimane in attesa di approvazione da parte della segreteria nazionale.